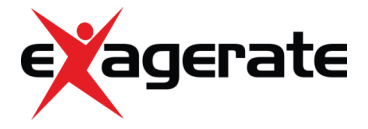

## ZELIG PAD 700R 7" TOUCH SCREEN INTERNET TABLET PC

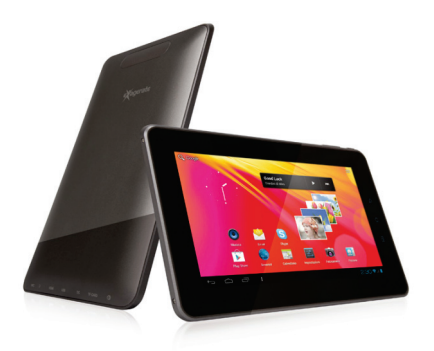

## MANUALE UTENTE

XZPAD700R

www.hamletcom.com

Gentile Cliente,

La ringraziamo per la fiducia riposta nei nostri prodotti. La preghiamo di seguire le norme d'uso e manutenzione che seguono. Al termine del funzionamento di questo prodotto La preghiamo di non smaltirlo tra i rifiuti urbani misti, ma di

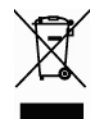

effettuare per detti rifiuti una raccolta separata negli appositi raccoglitori di materiale elettrico/elettronico o di riportare il prodotto dal rivenditore che lo ritirerà gratuitamente.

Informiamo che il prodotto è stato realizzato con materiali e componenti in conformità a quanto previsto dalle direttive RoHS: 2002/95/CE, 2002/96/CE, 2003/108/CE; RAEE: 2003/96/CE, D.Lgs. 151/2005CE e dalla direttiva EMC 2004/108/CE per i seguenti standard: EN 55022: 2006 + A1: 2007 EN 55024: 1998 + A1: 2001 + A2: 2003 EN 61000-3-2: 2006 + A1: 2009 + A2: 2009 EN 61000-3-3: 2008

#### **CE Mark Warning**

Questo dispositivo appartiene alla classe B. In un ambiente domestico il dispositivo può causare interferenze radio, in questo caso è opportuno prendere le adeguate contromisure.

# **((**)

La dichiarazione di conformità CE completa relativa al prodotto può essere richiesta contattando Hamlet all'indirizzo e-mail info@hamletcom.com.

Le informazioni relative all'importatore per il suo paese sono disponibili nella sezione "chi siamo" del sito Hamlet all'indirizzo www.hamletcom.com.

#### Marchi commerciali

Tutti i marchi e i nomi di società citati in questa guida sono utilizzati al solo scopo descrittivo e appartengono ai rispettivi proprietari.

#### Variazioni

La presente guida ha scopo puramente informativo. Hamlet si riserva il diritto di modificare o aggiornare il prodotto e la guida senza alcuna limitazione e senza obbligo di preavviso.

#### Supporto e assistenza

Il servizio di assistenza tecnica per i tablet Exagerate by Hamlet è gestito da:

SC GROUP – Assistenza Tecnica Salvadori Claudio

Via del Bosco 44 - 21052 Busto Arsizio (VA)

E' possibile contattare l'assistenza tecnica al numero telefonico: 0331-674306 oppure all'indirizzo e-mail assistenza.tablet@hamletcom.com.

Per ulteriori informazioni relative ai tablet Zelig Pad visitare il sito web www.hamletcom.com/ZeligTab.aspx.

## 1. Descrizione del prodotto

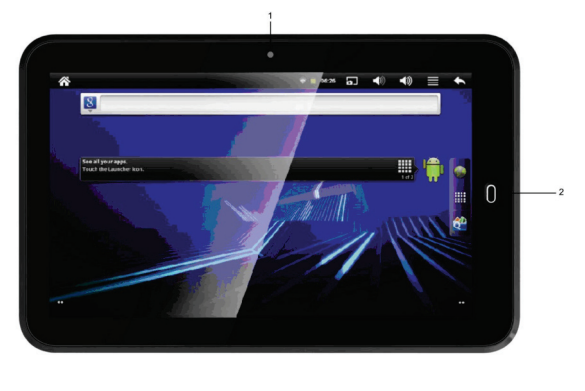

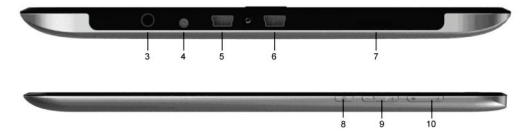

- 1. Webcam
- 2. Torna al MENU
- 3. Uscita cuffie
- 4. Uscita DC
- 5. Uscita Mini USB 1

- 6. Uscita Mini USB 2
- 7. Slot MiniUSB
- 8. Accensione/Spegnimento/MENU
- 9. Volume
- 10. HOME/Menu

## 2. Contenuto della scatola

- Zelig Pad 700R
- Alimentatore
- Cavo USB
- Stilo
- Manual utente

## 3. Introduzione

Prima di accendere per la prima volta il vostro Zelig Pad 700R, leggete attentamente le seguenti istruzioni.

#### 3.1 Carica della batteria

Il tablet è fornito di una batteria ricaricabile in Litio. E' consigliato ricaricare completamente la batteria prima dell'uso.

E' inoltre fortemente raccomandato usare l'alimentatore in dotazione nella scatola: usarne uno diverso potrebbe danneggiare il tablet e comprometterne la garanzia.

#### Ricarica

1. Connettete l'alimentatore al tablet e inseritelo in una presa elettrica. L'indicatore LED sul fronte del prodotto si illuminerà di rosso: la carica della batteria è in corso. Quando il processo di carica sarà completato, l'indicatore LED si spegnerà.

2. Potete comunque usare il tablet durante il processo di carica.

#### 3.2 ON/OFF

Accensione: una volta ricaricata completamente la batteria, tenere premuto il tasto di accensione per circa 4 secondi per accendere il

dispositivo. Dopo l'avvio verrà mostrato lo schermo bloccato.

Per sbloccare il dispositivo far scorrere verso l'alto l'icona; per disattivare il suono far scorrere verso il basso l'icona dell'audio e farla scorrere di nuovo verso il basso per riattivarlo.

**Spegnimento:** Quando il tablet è acceso, tenere premuto il tasto di spegnimento per circa 4 secondi: verrà visualizzata l'opzione di spegnimento, selezionatela per spegnere il tablet.

**Timeout dello schermo:** l'intervallo di timeout dello schermo può essere personalizzato, toccando su "Impostazioni"  $\rightarrow$  "Display"  $\rightarrow$  "Timeout schermo".

Quando parte il timeout dello schermo, premete brevemente sul tasto di accensione, verrà visualizzato lo schermo bloccato, quindi fate scorrere verso l'alto l'icona.

#### 3.3 Scelta della lingua

Selezionate la vostra lingua toccando su "Impostazioni"  $\rightarrow$  "Lingua e tastiera"  $\rightarrow$  "Seleziona lingua".

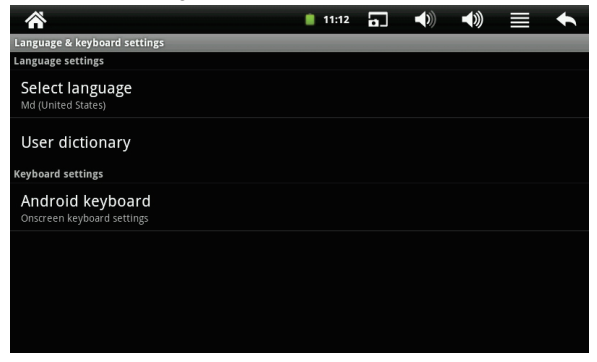

#### 3.4 Calibrazione dello schermo

Per assicurare la precisione del tocco, è consigliabile prima calibrare lo schermo, toccando su "Impostazioni" → "Touch screen calibrate". Quindi seguite le indicazioni per effettuare la calibrazione.

#### 3.5 Impostazione di Data e ora

Toccate su "Impostazioni" → "Data e ora" per impostare la data, l'ora, il fuso orario, il formato 24 ore e il formato della data.

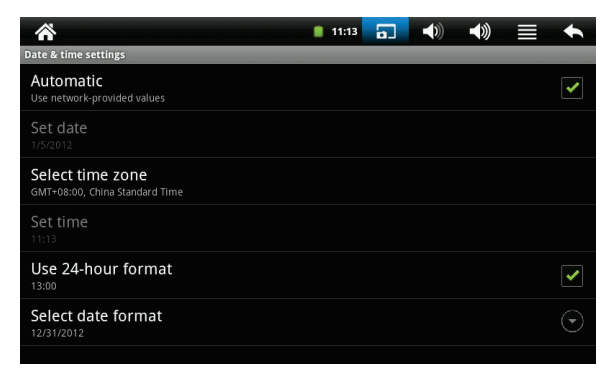

#### 3.6 Rotazione automatica dello schermo

Lo schermo può ruotare automaticamente in base alla direzione del dispositivo grazie al G-sensor. Per attivare questa funzionalità, toccate su "Impostazioni" → "Display" → e selezionate la voce "Rotazione automatica".

## 3.7 Uso delle schede Micro SD e nei dispositivi U-Disk Installazione delle schede Micro SD

Inserite la scheda Micro SD nell'apposita slot fino allo scatto, quindi verrà visualizzato nell'angolo in alto sulla sinistra dello schermo il messaggio: "Preparazione scheda SD".

#### Installazione di dispositivi U-Disk

Collegate il dispositivo U-Disk nella porta USB del tablet, quindi verrà visualizzato nell'angolo in alto sulla sinistra dello schermo il messaggio: "Preparazione dispositivo U-Disk".

#### Sfogliare i file nelle schede Micro SD e nei dispositivi U-Disk

Eseguite l'applicazione "II mio Pad" per visualizzare tutti i file nella directory principale, selezionate "SD1" per sfogliare tutti i file nella scheda Micro SD; selezionate "UDisk2" per sfogliare il contenuto del dispositivo U-Disk.

#### Rimozione delle schede Micro SD e dei dispositivi U-Disk

Chiudete tutti i file aperti dalla scheda Micro SD o dal dispositivo U-Disk, andate su "II mio Pad", toccate sul dispositivo di memoria che volete rimuovere (SD1 o UDisk2), toccate su "Estrai" situato in fondo sulla destra dello schermo: il sistema vi chiederà di confermare l'operazione", confermate con "Ok" quindi completate estraendo il dispositivo di memoria dal tablet.

#### Avvertenze:

- Assicuratevi di inserire la scheda Micro SD o il dispositivo U-Disk in modo corretto, per evitare eventuali danni.
- Rimuovete la scheda Micro SD o il dispositivo U-Disk secondo la procedura descritta: non cercate di espellerle forzatamente per evitare

danni al dispositivo o la perdita di dati.

- Non rimuovete a caldo la scheda Micro SD o il dispositivo U-Disk durante l'uso dei file presenti sul dispositivo di memoria. Prima della rimozione del dispositivo di memoria, tutti i file devono essere chiusi.
- Per evitare problemi di incompatibilità, è consigliabile usare le schede Micro SD o i dispositivi U-Disk più comuni in commercio.

#### 3.8 Archiviazione dei dati

In ogni momento potete consultare le informazioni sui dati presenti sul vostro tablet, o sui dispositivi di memoria ad esso collegati. Eseguite l'applicazione "Il mio Pad" e toccate il dispositivo di memoria (LOCAL, SD1 o UDisk2) di cui volete consultare il contenuto. Il sistema visualizzerà le informazioni sullo spazio totale e sullo spazio ancora libero in fondo sulla sinistra dello schermo.

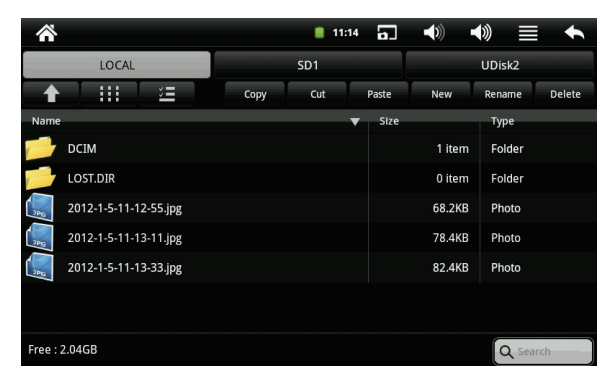

#### 3.9 Connessione Wi-Fi

- 1. Toccate l'icona "Impostazioni".
- 2. Selezionate "Wireless e reti".
- 3. Spuntate la check box a fianco di "Wi-Fi" per attivarla.
- 4. Selezionate "Impostazioni Wi-Fi" per configurare la rete Wi-Fi.
- 5. Verranno elencate tutte le reti Wi-Fi disponibili, quindi toccate sulla vostra rete Wi-Fi per avviare la connessione.
- Se la rete Wi-Fi non richiede una password, toccate su "Connetti" per avviare la connessione, altrimenti inserite la password prima di toccare su "Connetti".
- 7. Se la connessione alla rete Wi-Fi è già stata effettuata con successo, tale informazioni verranno memorizzate per future connessioni.
- Una volta effettuata la connessione con successo, apparirà l'icona sulla barra presente nella parte alta dello schermo.

| *                                                                   | 11:14 | 5 | -(1)) | -(1)) |   | +   |
|---------------------------------------------------------------------|-------|---|-------|-------|---|-----|
| Wi-Fi settings                                                      |       |   | _     |       | _ |     |
| Wi-Fi                                                               |       |   |       |       |   | ✓   |
| Network notification<br>Notify me when an open network is available |       |   |       |       |   | ✓   |
| Wi-Fi networks                                                      |       |   |       |       |   |     |
| syld<br>Secured with WPA/WPA2 PSK                                   |       |   |       |       |   | (fe |
| sy4-1<br>Secured with WPA/WPA2 PSK                                  |       |   |       |       |   | 10  |
| SY3-3<br>Secured with WPA/WPA2 PSK                                  |       |   |       |       |   | 10  |
| DQA<br>Secured with WPA/WPA2 PSK                                    |       |   |       |       |   |     |

## 4. Operazioni di input

#### 4.1 Touch Keyboard

Ogni volta che un'applicazione necessita di un input numerico o testuale, viene automaticamente visualizzata sullo schermo una touch keyboard.

#### 4.2 Touch Screen

Il touch screen permette una navigazione comoda e sicura di tutte le applicazioni.

Più piccolo è il punto che viene a contatto con lo schermo, più precisa risulta la selezione dell'oggetto. Se avete difficoltà nell'usare le dita per la navigazione, potete usare la stilo in dotazione o uno strumento non appuntito per aumentare la precisione della navigazione.

Siete pregati di seguire i seguenti metodi di navigazione:

**Toccare:** breve tocco di un'icona sullo schermo per lanciare un'applicazione.

Far scorrere un dito: toccare e far scorrere il dito lungo lo schermo per passare allo schermo successiva.

**Tenere premuto:** tenere premuta un'applicazione per circa 2 secondi per visualizzare una finestra con le opzioni disponibili.

**Trascinare:** tenere premuta l'icona di un'applicazione e trascinarla in un'altra pagina/posizione, oppure nel cestino per eliminarla dal desktop.

#### 4.3 Mouse

Il dispositivo supporta mouse USB esterni. E' sufficiente collegare il mouse all'uscita USB presente sul dispositivo per poterlo utilizzare.

## 5. Desktop

#### 5.1 Barra di stato

La barra di stato è situata nella parte alta dello schermo.

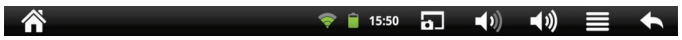

La tabella seguente illustra il significato e la funzione dei diversi pulsanti e icone presenti nella barra di stato.

| ñ                         | Home       | Torna al desktop principale             |
|---------------------------|------------|-----------------------------------------|
| <b>?</b>                  | Wi-Fi      | Visualizza il segnale wi-fi             |
| <b></b>                   | Batteria   | Visualizza lo stato di carica           |
| 15:50                     | Orologio   | Visualizza l'ora                        |
| <b>a</b>                  | Istantanea | Cattura un'istantanea dello schermo     |
| <b>◄</b> 1)) <b>◄</b> 1)) | Volume     | Aumenta/Diminuisce il volume dell'audio |
|                           | Menu       | Apre il menu opzioni                    |
| t                         | Indietro   | Torna alla schermata precedente         |

#### 5.2 Interfaccia principale

Il tablet ha due schermate principali: la schermata del desktop e la schermata delle icone delle applicazioni. Quando vi trovate nella schermata del desktop, toccate l'icona per passare alla schermata delle icone; viceversa quando vi trovate nella schermata delle icone, toccate l'icona Home per passare alla schermata del desktop.

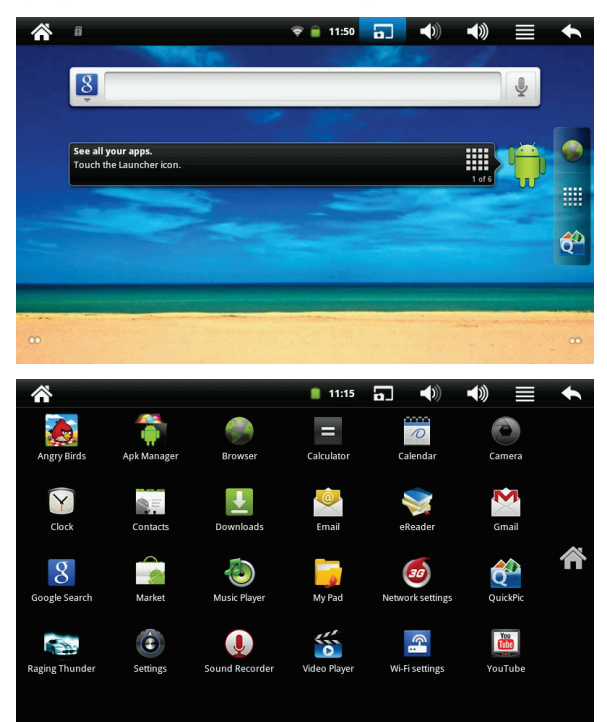

#### 5.3 Icone del desktop

Per spostare le icone delle applicazioni dalla schermata delle icone a quella del desktop, toccate sull'icona e tenete premuto per circa 4 secondi per trascinarla sulla schermata del desktop. Viceversa le icone presenti sulla schermata del desktop possono essere spostate toccando sull'icona e tenendo premuto per circa 4 secondi, quindi trascinandola in un'altra posizione o spostandola nel cestino per eliminarla.

## 6. Introduzione alle Applicazioni Principali

#### 6.1 APK Manager

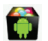

Con "APK Manager" gli utenti possono installare le applicazioni dalla scheda Micro SD. Toccate sull'icona **APK Manager**, verranno elencate tutte le applicazioni presenti nella scheda Micro SD, quindi selezionate i file delle applicazioni da installare sul vostro tablet.

#### 6.2 Browser

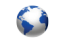

Dopo aver connesso il vostro tablet alla rete Wi-Fi, toccate sull'icona **Browser** del vostro desktop per aprire il browser web. Verrà visualizzata la seguente finestra:

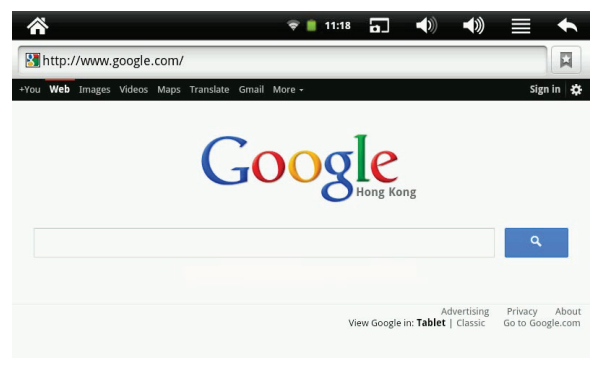

Ora potete iniziare la navigazione.

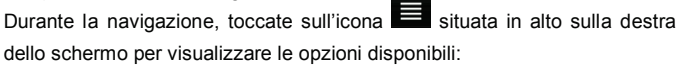

1. Nuova finestra: per aprire una nuova finestra di navigazione

- 2. Segnalibri: per visualizzare i segnalibri, i siti più visitati e la cronologia
- 3. Finestre: per visualizzare le finestre di navigazione attive
- 4. Aggiorna: per aggiornare la pagina
- Altro: mostra ulteriori opzioni come "Aggiungi segnalibro", "Trova nella pagina", "Seleziona testo", "Info pagina", "Condividi pagina", "Download", "Impostazioni".

#### 6.3 Calcolatrice

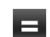

Il tablet è dotato di una calcolatrice, che può essere avviata toccando sull'icona Calcolatrice:

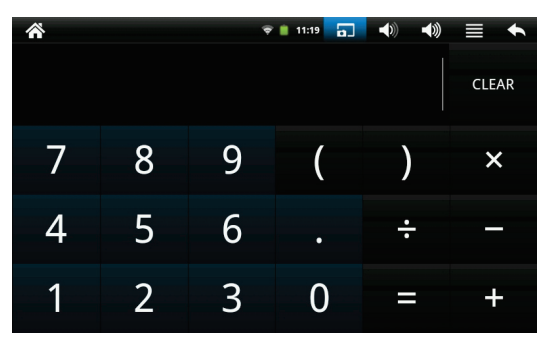

#### 6.4 Calendario

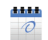

Potete usare questa applicazione per controllare la data, l'ora e i promemoria. E' però necessario accedere con un Account Google.

- Toccate sull'icona Calendario, quindi visualizzerete la finestra "Aggiungi un Account Google". Toccate su "Avanti" per proseguire.
- 2. Se non avete già un account toccate su "Crea" per crearne uno

nuovo, altrimenti toccate su "Entra" per proseguire.

 Inserite l'indirizzo Gmail e la password, quindi toccate su "Avanti" per proseguire.

| *                                                                             | 👻 📋 11:21 | 5 | - | <b>(</b> )) |         | + |
|-------------------------------------------------------------------------------|-----------|---|---|-------------|---------|---|
| 8 Add a Google Account                                                        |           |   |   |             |         |   |
| Sign in with your Google Account:                                             |           |   |   |             |         |   |
| fe9863@gmail.com                                                              |           |   |   |             |         |   |
|                                                                               |           |   |   |             |         |   |
| By signing in, you agree to the <b><u>Google</u></b> and <u>Additional</u> Pr |           |   |   |             |         |   |
|                                                                               |           |   |   |             |         |   |
|                                                                               |           |   |   |             |         |   |
|                                                                               |           |   |   |             |         |   |
| Back                                                                          |           |   |   |             | Sign in |   |

4. Dopo aver completato l'operazione, verrete automaticamente riportati alla schermata principale. Toccate ancora sull'icona del calendario per accedere alle sue funzioni, quindi selezionando il bottone del menu verranno visualizzate le opzioni disponibili: Giorno, Settimana, Mese, Agenda, Oggi, Altro.

| *            |     |     | 💎 🔒 12:08 | 5   | <b>()</b> |     |  |  |
|--------------|-----|-----|-----------|-----|-----------|-----|--|--|
| January 2012 |     |     |           |     |           |     |  |  |
| Sun          | Mon | Tue | Wed       | Thu | Fri       | Sat |  |  |
| 1            | 2   | 3   | 4         | 5   | 6         | 7   |  |  |
| 8            | 9   | 10  | 11        | 12  | 13        | 14  |  |  |
| 15           | 16  | 17  | 18        | 19  | 20        | 21  |  |  |
| 22           | 23  | 24  | 25        | 26  | 27        | 28  |  |  |
| 29           | 30  | 31  | 1         | 2   | 3         | 4   |  |  |
| 5            | 6   | 7   | 8         | 9   | 10        | 11  |  |  |

#### 6.5 Gmail 🛛 🚩

Dopo aver effettuato l'accesso con un Account Gmail, toccate sull'icona **Gmail**. Quindi toccate sull'icona del menu per visualizzare le opzioni disponibili:

1. Aggiorna: per aggiornare la cartella di posta in arrivo

- 2. Scrivi: per scriver una nuova email
- 3. Account: per visualizzare il vostro account Gmail o aggiungerne uno nuovo
- 4. Etichette: per accedere alle altre cartelle
- 5. Cerca: per cercare una o più email
- 6. Altro: ulteriori opzioni come "Impostazioni", "Guida" e "Informazioni".

#### 6.6 Market

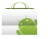

Dopo aver effettuato l'accesso con un Account Gmail, toccate sull'icona **Market** e accettate termini e condizioni d'uso per accedere all'Android Market, dove potrete scaricare le applicazioni disponibili.

Per scaricare un'applicazione, toccate sull'icona dell'applicazione che desiderate e seguite le istruzioni per il download e l'installazione sul vostro tablet.

#### 6.7 Contatti

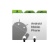

E' possibile creare una rubrica con i vostri contatti.

- 1. Toccate sull'icona Contatti per lanciare l'applicazione.
- 2. Toccate sull'icona del menu per visualizzare le opzioni disponibili:

Cerca: per cercare un contatto

**Nuovo contatto:** per aggiungere un nuovo contatto. Inserire le informazioni del contatto e toccare su "Salva".

**Opzioni di visualizzazione:** per impostare le modalità di visualizzazione dei contatti.

Account: impostazioni generali di sincronizzazione e gestione degli account.

Importa/Esporta: importazione ed esportazione dei contatti.

- Nella schermata Contatti, selezionate un contatto quindi toccate sull'icona "stella" in alto sulla destra dello schermo per aggiungere questo contatto alla lista dei preferiti.
- Nella schermata Contatti, selezionate un contatto quindi toccate sull'icona del menu per visualizzare le opzioni "modifica contatto", "Condividi" e "Elimina contatto".

#### 6.8 Email

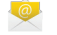

Potete inserire uno o più indirizzi email personali ai quali accedere attraverso il vostro tablet per inviare e ricevere email.

Toccate sull'icona **Email** e configurate il vostro account inserendo le informazioni richieste.

Per leggere le email, verrà automaticamente aperta la finestra se avete impostato un solo account email, altrimenti dovrete prima scegliere l'account dall'elenco che vi verrà mostrato. Toccate sull'account per cui volete controllare la posta, quindi toccate su "Posta in arrivo". Verranno visualizzate tutte le email presenti nella cartella, quindi toccate sull'email che volete aprire. Potrete inoltre **Rispondere** o **Eliminare** una o più email.

Toccando sull'icona del menu, potrete visualizzare le opzioni "Scrivi nuova email", "Modifica account", "Elimina account" e "Imposta account predefinito".

#### 6.9 QuicPic

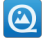

Toccate sull'icona QuicPic per lanciare l'applicazione.

Potrete così vedere tutti i video e le foto del vostro tablet o quelli presenti sulle unità di memoria.

#### 6.10 II mio Pad

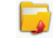

Toccate sull'icona **II mio Pad** per scorrere tutti i file presenti in tutti i dispositivi di memoria (LOCAL, SD1 o UDisk2).

| Â        |                       |      | 11:14 | 4 63   |        |        | •      |  |  |
|----------|-----------------------|------|-------|--------|--------|--------|--------|--|--|
|          | LOCAL                 |      | SD1   |        |        | UDisk2 |        |  |  |
|          |                       | Сору | Cut   | Paste  | New    | Rename | Delete |  |  |
| Name     |                       |      |       | 🗸 Size |        | Туре   |        |  |  |
|          | DCIM                  |      |       |        | 1 item | Folder |        |  |  |
|          | LOST.DIR              |      |       |        | 0 item | Folder |        |  |  |
| JPG      | 2012-1-5-11-12-55.jpg |      |       |        | 68.2KB | Photo  |        |  |  |
| JPG      | 2012-1-5-11-13-11.jpg |      |       |        | 78.4KB | Photo  |        |  |  |
| JPG      | 2012-1-5-11-13-33.jpg |      |       |        | 82.4KB | Photo  |        |  |  |
|          |                       |      |       |        |        |        |        |  |  |
| Free : 2 | 2.04GB                |      |       |        |        | Q Sear | .h     |  |  |

Toccate su un dispositivo di memoria (LOCAL, SD1 o UDisk2) per visualizzarne i file contenuti. Potete anche copiare, tagliare o incollare i file tra i diversi dispositivi di memoria, utilizzando l'icona per selezioni multiple. E' inoltre possibile creare, rinominare o eliminare nuovi file e cartelle in qualsiasi dispositivo di memoria.

#### 6.11 Lettore musicale

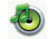

Toccate sull'icona Lettore musicale per lanciare l'applicazione.

Verranno elencate tutte le canzoni, toccate su quella che volete ascoltare.

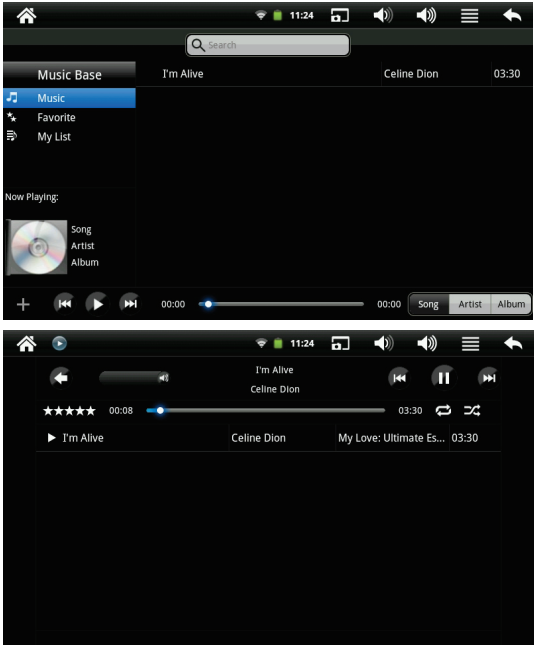

Toccate sull'icona Toccate sull'icona

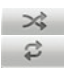

per attivare la riproduzione casuale dei brani per attivare la ripetizione ciclica dei brani.

#### 6.12 Video Player

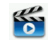

Toccate sull'icona Video Player per lanciarne l'applicazione.

Toccate su un video tra quelli elencati per avviarne la riproduzione.

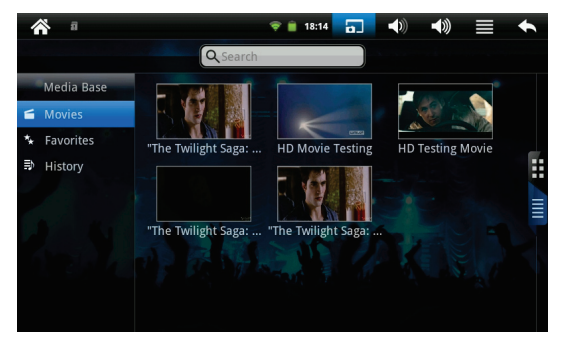

#### 6.13 Registratore suoni

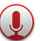

Toccate sull'icona Registratore suoni per lanciarne l'applicazione.

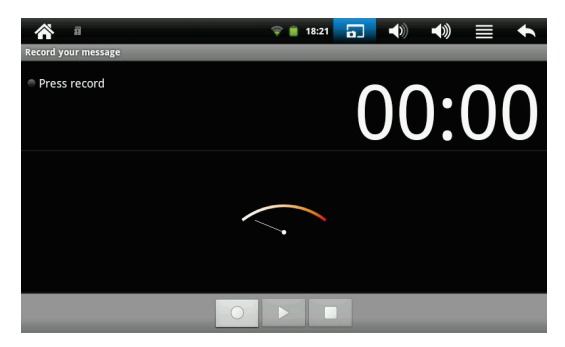

Toccate sull'icona per avviare la registrazione.

Toccate sull'icona e per fermare la registrazione. Verranno visualizzate due opzioni:

#### Usa questa registrazione

#### Ignora

Toccate su "Usa questa registrazione" per salvarla; toccate su "Ignora" per eliminare la registrazione.

Toccate sull'icona Per ascoltare la registrazione appena effettuata.

#### 6.14 Orologio

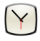

Toccate sull'icona Orologio per avviare l'applicazione.

Potrete quindi impostare la sveglia, avviare la riproduzione delle immagini, ascoltare la musica o tornare al desktop.

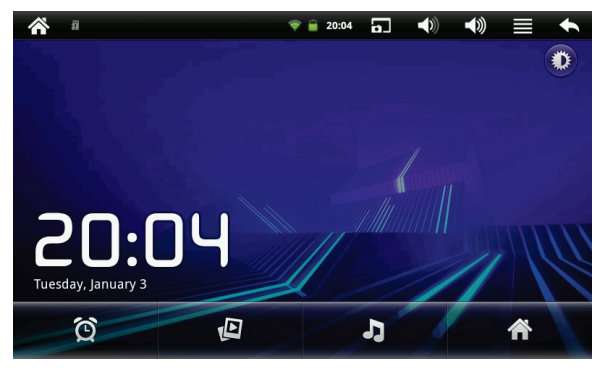

#### 6.15 Fotocamera

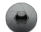

Toccate sull'icona Fotocamera per lanciarne l'applicazione.

E' posizionata al centro nella parte superiore del tablet, potete perciò toccare sull'icona (e) per scattare foto o effettuare un video. Quando il cursore nella barra di destra è spostato verso l'icona il tablet scatterà una foto; quando il cursore è invece spostato verso l'icona il tablet effettuerà un video.

Foto e video verranno automaticamente salvati nella memoria interna del tablet; per visualizzarli selezionate "Il mio Pad", quindi la cartella "DCIM" e infine "Camera".

Potete anche visualizzare l'ultima foto o l'ultimo video appena creati semplicemente toccando sulla miniatura in alto sulla destra dello schermo. Toccate sulla foto o sul video per visualizzare ulteriori opzioni come slideshow, condivisione, eliminazione, etc.

## 7. Impostazioni personalizzate

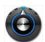

Toccate sull'icona Impostazioni per lanciarne l'applicazione.

#### 7.1 Wireless e reti

Configura le reti Wireless del vostro tablet.

#### 7.2 Audio

#### Modalità silenziosa

Spuntate questa opzione per disattivare tutti i suoni ad eccezione di quelli multimediali e degli allarmi.

#### Volume

Configura il volume del suono delle applicazioni multimediali, della notifica e dell'allarme.

#### Suoneria notifiche

Configura la suoneria preimpostata per le notifiche.

#### Selezione sonora

Spuntate questa opzione per riprodurre un suono durante una selezione sullo schermo.

#### Suoni di blocco schermo

Spuntate questa opzione per riprodurre un suono quando lo schermo viene bloccato o sbloccato.

#### 7.3 Display

#### Luminosità

Regola la luminosità dello schermo.

#### Rotazione automatica

Spuntate questa opzione per permettere al tablet di ruotare automaticamente la visualizzazione in base alla direzione dello schermo.

#### Animazione

Vengono visualizzate tutte le animazioni delle finestre (Nessuna animazione, Alcune animazioni o Tutte le animazioni).

#### Timeout schermo

Regola il tempo che deve trascorrere prima che lo schermo i spenga automaticamente.

#### 7.4 Posizione e protezione

#### Usa reti wireless

Spuntate questa opzione per determinare la vostra posizione da reti mobili e/o Wi-Fi.

#### Imposta blocco schermo

Permette di bloccare lo schermo con una sequenza, PIN o password.

#### Password visibili

Spuntate questa opzione per mostrare le password durante la digitazione.

#### 7.5 Applicazioni

#### Origini sconosciute

Spuntate questa opzione per consentire l'installazione di applicazioni non presenti in Market.

#### Gestisci applicazioni

Gestione e rimozione delle applicazioni installate sul vostro tablet.

#### Servizi in esecuzione

Visualizza e controlla i servizi attualmente in esecuzione.

#### Utilizzo memoria

Visualizza la memoria utilizzata dalle applicazioni.

#### Utilizzo batteria

Visualizza il consumo della batteria.

#### Sviluppo

Imposta opzioni per lo sviluppo di applicazioni.

#### 7.6 Account e sincronizzazione

#### Dati in background

Spuntate questa opzione per permettere alle applicazioni di sincronizzare, inviare e ricevere dati in ogni momento.

#### Sincronizzazione automatica

Spuntate questa opzione per permettere alle applicazioni di sincronizzare i dati automaticamente.

#### Aggiungi account

Aggiunge un altro account al vostro tablet.

#### 7.7 Backup e ripristino

#### Ripristino dati di fabbrica

Cancella tutti i dati sul tablet.

Attenzione: Effettuando questa operazione verranno eliminati tutti i dati presenti sul vostro tablet, l'account di Google, le impostazioni personali e le applicazioni scaricate.

#### Format Local

Formatta la memoria interna.

#### 7.8 Memoria

Permette di controllare le informazioni sullo stato di tutte le unità di memoria.

# 7.9 Lingua e tastiera

#### Seleziona lingua

Imposta la lingua che desiderate.

#### Dizionario utente

Permette di aggiungere, modificare o eliminare parole.

#### Tastiera Android

Impostazioni della tastiera sullo schermo.

#### 7.10 Data e ora

Permette di impostare data, ora, fuso orario, formato 24 ore e formato data.

#### 7.11 Touch screen calibrate

Permette di calibrare il tocco sullo schermo.

#### 7.12 Info sul telefono

#### Stato

Permette di controllare Stato batteria, Livello batteria, Indirizzo MAC Wi-Fi e Tempo di attività.

#### Utilizzo batteria

Mostra le percentuali di utilizzo della batteria.

#### Informazioni legali

Dettaglio delle informazioni legali.

#### Numero modello

Numero di modello del tablet.

#### Versione di Android

Versione del sistema operativo presente sul tablet.

#### Versione Kernel

Versione del Kernel presente sul tablet.

#### Numero build

Numero build del Tablet.

## 8. Spegnimento forzato

Nel caso non siate in grado di spegnere il vostro tablet secondo le procedure standard, tenete premuto il tasto di spegnimento per 7 secondi per forzarne lo spegnimento.

## 9. Ripristino dati di fabbrica

Per ripristinare il tablet alle impostazioni di fabbrica originali e cancellare tutti i dati personali, toccare "Impostazioni"  $\rightarrow$  "Backup e ripristino"  $\rightarrow$  "Ripristino dati di fabbrica".

Attenzione: Dopo il ripristino, l'account Google, i dati, le impostazioni di sistema e le applicazioni scaricate saranno rimossi dal tablet.

## 10. Utilizzo della batteria

La batteria non viene fornita completamente carica, quindi prima del primo utilizzo è consigliabile tenere il dispositivo in carica per almeno 5 ore.

La batteria è progettata per essere usata e ricaricata frequentemente. Come la maggior parte delle batterie al litio, la capacità della batteria si riduce leggermente ogni volta che viene ricaricata. Potete però adottare alcune precauzioni per preservare quanto più possibile il ciclo di vita della batteria:

- Usate il vostro tablet almeno una volta la settimana.
- Ricaricate sempre completamente la batteria.
- Non lasciare la batteria completamente scarica per lunghi periodi.
- Tenere il dispositivo al riparo da calore e umidità.

#### Ricarica della batteria

Per ricaricare correttamente il tablet, inserite l'alimentatore in una presa elettrica e collegatelo dall'altra estremità al dispositivo.

Non è possibile ricaricare la batteria tramite il cavo USB.

Quando la ricarica è completa, l'icona della batteria visualizzata sarà:

Un ciclo completo di carica richiede circa 5 ore; potrete comunque usare il tablet durante il periodo di carica.

Usate solo l'alimentatore in dotazione per evitare danni alla batteria.

Non cercate di aprire il tablet per sostituire manualmente la batteria: questa operazione potrebbe danneggiare il dispositivo ed annullerebbe la garanzia.

## 11. Precauzioni d'uso

Seguite queste semplici norme di sicurezza per prevenire il rischio di incendi, scosse elettriche e altri infortuni e per evitare di danneggiare il dispositivo.

- Non esporre il dispositivo a pioggia e umidità.
- Evitare l'esposizione alla luce diretta del sole o vicino a fonti di calore.
- Non riporre altri oggetti sullo schermo LCD.
- Non usare oggetti appuntiti per toccare lo schermo LCD.
- Usate solo l'alimentatore in dotazione.
- Non cercate di smontare o di riparare da soli il tablet.

## 12. Pulire il dispositivo

Per eliminare dallo schermo impronte e polvere, è raccomandato l'uso di panni non abrasivi e non corrosivi per la pulizia, come ad esempio i panni per le lenti delle macchine fotografiche.

## **Domande Frequenti**

#### Android

D: Quale versione del sistema operativo Android è presente sul mio dispositivo?

R: Android 2.3.

#### Funzionalità di base

D: Devo mettere in carica la batteria prima dell'uso?

R: La batteria deve essere caricata per circa 5 ore, ma potrete usare il dispositivo durante la carica. Usate l'alimentatore in dotazione; il dispositivo non può essere caricato tramite cavo USB.

#### Email

D: Posso usare i miei indirizzi email personali per inviare/ricevere email? R: Il dispositivo supporta gli account POP3. Ciononostante alcuni account email gratuiti non sono supportati sui dispositivi mobili; controllate quindi con il vostro provider email che l'account sia supportato.

#### Schede di memoria

D: Quali schede di memoria sono compatibili con il mio dispositivo?

R: Schede Micro SD.

#### Musica

D: Che tipo di file musicali posso riprodurre sul mio dispositivo? R: MP2, MP3, WAV, AAC, WMA. D: Come posso aggiungere file musicali al mio dispositivo?

R: Copiate i file musicali dal vostro PC, dalla scheda Micro SD o da un dispositivo di memoria USB direttamente sul vostro tablet.

#### Foto

D: Che tipo di file di foto posso vedere sul mio dispositivo? R: JPEG, BMP e PNG.

D: Come posso aggiungere file di foto al mio dispositivo?

R: Copiate le foto dal vostro PC, dalla scheda Micro SD o da un dispositivo di memoria USB direttamente sul vostro tablet.

#### Video

- D: Che tipo di file video posso vedere sul mio dispositivo?
- R: MP3, WMA, MP2, AAC, formati WAV fino a una risoluzione di 1080P.
- D: Posso riprodurre i video di YouTube sul mio dispositivo?
- R: Si, potete farlo lanciando l'applicazione con l'icona di YouTube.
- D: Come posso aggiungere file video al mio dispositivo?

R: Copiate i file video dal vostro PC, dalla scheda Micro SD o da un dispositivo di memoria USB direttamente sul vostro tablet.

#### Wi-Fi

D: E' necessario un adattatore Wi-Fi per stabilire una connessione ad Internet?

R: No, l'adattatore Wi-Fi è integrato nel dispositivo.